| ) • | (NASA-CR-82906) APOLLO COMMAN<br>GUIDANCE AND NAVIGATION SYSTEM  | D MODULE<br>BLOCK I - |       | N79-76303       | D-1021036               |
|-----|------------------------------------------------------------------|-----------------------|-------|-----------------|-------------------------|
| * e | GUIDANCE AND NAVIGATION SYSTEM<br>MAINTENANCE, AND REPAIR MANUAL | CHECKOUT,<br>(General | 00/18 | Unclas<br>11062 | UPPLEMENT<br>BEVISION B |
|     | HOLOIS COLP.) 54 p<br>(PAGES)<br>(PAGES)<br>CA-82404             | SB<br>(code)          |       |                 | AL TDRR 11133<br>TYPE 1 |
|     | (NASA CR OR TMX OR AD NUMBER)                                    | (CATEGORY)            |       | AFFIN           | DAFD DI MYPY            |

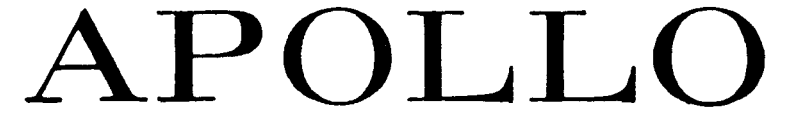

COMMAND MODULE

### **GUIDANCE AND NAVIGATION SYSTEM**

### **BLOCK I**

## GUIDANCE and NAVIGATION SYSTEM CHECKOUT, MAINTENANCE, AND REPAIR MANUAL

THIS PUBLICATION SUPPLEMENTS ND 1021036 DATED 1 JULY 1964. IT CONTAINS CLASSIFIED JDC DATA SHEETS.

an addition white

PREPARED FOR

### NATIONAL AERONAUTICS AND SPACE ADMINISTRATION

MANNED SPACECRAFT CENTER

INTEGRATED BY

AC SPARK PLUG

#### THE ELECTRONICS DIVISION OF GENERAL MOTORS CORPORATION

#### MILWAUKEE, WISCONSIN 53201

#### PARTICIPATING CONTRACTOR WITH MIT/IL FOR NASA CONTRACT NAS 9-497

NOTICE: This material contains information affecting the national defense of the United States within the meaning of the Espionage Laws, Title 18 U.S.C., Sections 793 and 794, the transmission or revelation of which in any manner to an unauthorized person is prohibited by law.

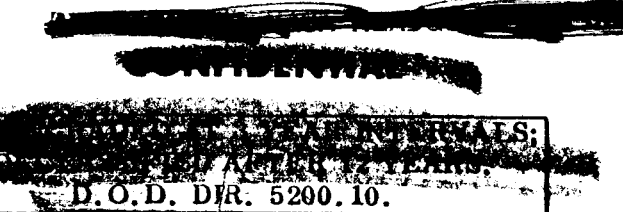

1 JULY 1964

#### LIST OF EFFECTIVE PAGES

#### THE FOLLOWING PAGES AND JOB DESCRIPTION CARDS (JDC'S) ARE INCLUDED IN THIS SUPPLEMENT. THE CLASSIFIED PORTION OF THE JDC IS ALSO LISTED.

Page No. Rev

i through ii . . . . . . . . . . B

JDC

#### **CLASSIFIED PORTION**

| 00161 | data sheet page 1                |
|-------|----------------------------------|
| 00163 | data sheet page 1                |
| 00164 | data sheet page 1                |
| 00200 | data sheet page 1                |
| 00201 | data sheet page 1                |
| 00202 | data sheet page 1                |
| 00203 | data sheet page 1                |
| 00204 | data sheet page 1                |
| 00205 | data sheet page 1                |
| 00236 | data sheet page 1                |
| 00237 | data sheet page 1                |
| 00238 | data sheet page 1                |
| 00239 | data sheet page 1                |
| 00240 | data sheet page 1                |
| 00241 | data sheet page 1                |
| 00242 | data sheet page 1                |
| 00243 | data sheet page 1                |
| 00244 | data sheet page 1                |
| 10029 | JDC page 1 and data sheet page 3 |
| 10030 | JDC page 1 and data sheet page 1 |
| 10079 | data sheet pages 4 through 8     |
| 10080 | JDC pages 2 and 4                |

Rev. B

165-7878

16919

authority when classified

withdrawn.

attachment

\_\_\_\_PAGE \_\_\_\_OF \_\_\_\_

D.S. PGS .

DC 10079 --- REV. \_

INITIAL TDRR

#### JOB PIPA SCALE FACTOR AND BIAS TEST

1 i.

tr.

m:

by las

lied

SUBSYSTEMG&N SYSTEMASSY.DESCRIPTIONThe stable member is erected to six orientations so that each PIPAIAwill be parallel to local gravity.The average scale factor is calculated by using theplus and minus g input scale factors.Comparison of local g to g calculated by AGCprogram is used to calculate average scale factor.

| Rev.     |                                                                                                    | TDRR                                                                                               | PAGES                                                                                                    | REVISED                                                                                                    | APF                                                                                                    | PROVAL                                                                                                    | REFERENCES Son Balow                                                                                                    |
|----------|----------------------------------------------------------------------------------------------------|----------------------------------------------------------------------------------------------------|----------------------------------------------------------------------------------------------------|----------------------------------------------------------------------------------------------------|----------------------------------------------------------------------------------------------------|----------------------------------------------------------------------------------------------------|----------------------------------------------------------------------------------------------------|
| Let.     | Date                                                                                                    | NO.                                                                                                | JDC                                                                                                    | D. S.                                                                                                    | MIT                                                                                                    | NASA                                                                                                    | Jee Delow,                                                                                                    |
|          |                                                                                                    |                                                                                                    |                                                                                                    |                                                                                                    |                                                                                                    |                                                                                                    | IMPORTANT See Below.                                                                                                    |
|          |                                                                                                    |                                                                                                    |                                                                                                    |                                                                                                    |                                                                                                    |                                                                                                    | INTERVAL                                                                                                    |
|          |                                                                                                    |                                                                                                    |                                                                                                    |                                                                                                    |                                                                                                    |                                                                                                    | TOOLS AND<br>MATERIAL Per Paragraph 3-2 of<br>ATP 1025500                                                                                                    |
| REFERENC |                                                                                                    | ES: Pa<br>3-3<br>3-3<br>thr<br>3-3<br>thr<br>3-3<br>T: 1.<br>JD<br>ple<br>has<br>int<br>100<br>pro | ragraphs 3<br>3. 11. 2. 32 (<br>3. 11. 2. 41,<br>cu 3-3. 11. 2<br>3. 11. 2. 70<br>cu 3-3. 11. 2<br>3. 11. 3. 29 (<br>3. 11. 3. 29 (<br>3. 11. 3. 31<br>Proceed w<br>C 10063 ha<br>eted and sys<br>s not been (<br>system ope<br>errupted, 1<br>061, Part I<br>oceeding wi<br>Those sig) | -3.5.1,<br>thru<br>3-3.11.2.<br>2.51,<br>2.75,<br>thru<br>with this JD<br>s been com<br>stem opera<br>interrupted<br>ration has<br>perform JD<br>II before<br>ith this JD(<br>mals listed | 45<br>C if<br>tion<br>been<br>OC<br>C.                                                                                            | 1. Insu<br>tilted t<br>2. Set<br>CONTH<br>3. Ent<br>(ZERO<br>Press<br>4. Ent<br>(COAR<br>Press<br>display<br>5. Ent<br>DSKY. | ure that G&N MOUNTING FIXTURE is<br>o 32.5 (±0.5) degrees.<br>TRANSFER switch on the IMU<br>ROL panel to COMPUTER.<br>er (and verify) VERB 40, NOUN 20<br>ENCODE) into G&N AGC DSKY.<br>ENTER pushbutton.<br>er (and verify) VERB 41, NOUN 20<br>SE ALIGN) into G&N AGC DSKY.<br>ENTER pushbutton. The VERB-NOUN<br>v shall flash and indicate 21-22.<br>er (and verify) + 00000 into G&N AGC<br>Press ENTER pushbutton. |
|          | the Data Sheets which are<br>starred (**) must be<br>corrected by the multiplica<br>tion factor found on the<br>signal identification drawin<br>1901554-001 or 1901554-00<br>to obtain the true value. |                                                                                                    | re<br>ica-<br>wings<br>-002                                                                                                    | 6. Ent<br>DSKY.<br>7. Ent<br>DSKY.                                                                                                    | er (and verify) - 01250 into G&N AGC<br>Press ENTER pushbutton.<br>er (and verify) +03825 into G&N AGC<br>Press ENTER pushbutton. |                                                                                                    |                                                                                                    |
| 10       |                                                                                                    |                                                                                                    | VERI                                                                                                    |                                                                                                    | ITH SIC                                                                                                    |                                                                                                    | RED BEFORE USE DATE                                                                                                    |

HAR FEARS

DOT Date SED.10

| OB PIPA SCALE FACTOR AND BIAS TEST        | JDC 10079 REV PAGE 2 OF 7                    |
|-------------------------------------------|----------------------------------------------|
| SUBSYSTEM G & N SYSTEM                    | ASSY                                         |
| The VERB-NOUN display shall stop flashing | (±01250) before proceeding to step 13. Set   |
| and indicate 41-22.                       | RANGE switch to 1 VOLTS.                     |
| 8. Measure and record the voltages of the | 13. Set the PULSE TORQUE ELECTRONICS         |
| following signals on the DVM by setting   | TEST SWITCH on PSA Front Panel Adapter       |
| CROSSBAR CONTROL on PRIMARY SIGNAL        | to each position listed in column 2 of table |
| SELECTOR panel to positions indicated:    | 1. At each position measure and record the   |
| a. X PIPA error at 56P9 pins 33 (high)    | corresponding signal as follows:             |
| and 32 (low) with CROSSBAR CONTROL        | a. Set the CURRENT SOURCE MONITOR            |
| set to 251.                               | SELECTOR to ZERO and the VOLTAGE             |
| b. Y PIPA error at 56P9 pins 43 (high)    | RANGE switch to 5-6.                         |
| and 32 (low) with CROSSBAR CONTROL        | b. Adjust the GALVANOMETER RANGE             |
| set to 152.                               | switch and ZERO control to obtain mini-      |
| c. Z PIPA error at 56P9 pins 44 (high)    | mum null on meter. Return RANGE              |
| and 32 (low) with CROSSBAR CONTROL        | switch to 1 VOLTS.                           |
| set to 252.                               | c. Set the CURRENT SOURCE MONITOR            |
| 9. Measure and record the voltage of the  | SELECTOR to STANDARDIZE.                     |
| collowing signals on the DVM by setting   | d. Adjust GALVANOMETER RANGE                 |
| CROSSBAR CONTROL on PRIMARY SIGNAL        | switch and STANDARDIZE pot to obtain         |
| SELECTOR panel to 199:                    | minimum null. Set RANGE switch to 1          |
| a. X PIPA AC amp. at 45A3J1 pins 2        | VOLTS.                                       |
| (high) and 1 (low).                       | e. Set the CURRENT SOURCE MONITOR            |
| b. Y PIPA AC amp. at 45A3J1 pins 3        | SELECTOR to MEASURE and adjust               |
| (high) and 1 (low).                       | GALVANOMETER RANGE switch and                |
| c. Z PIPA AC amp. at 45A4J1 pins 2        | VOLTAGE ratio transformer to obtain          |
| (high) and 1 (low).                       | minimum null with RANGE switch set           |
| 10. Set GALVANOMETER RANGE switch         | to . 3 MILLIVOLTS.                           |
| to 1 VOLTS.                               | NOTE: If null cannot be                      |
| 11. Set CURRENT SOURCE MONITOR            | obtained on 5-6 voltage                      |
| VOLTAGE RANGE switch to TEMP READ         | range, set voltage range                     |
| and SELECTOR to MEASURE.                  | to 6–7 and repeat b through                  |
| 12. Adjust GALVANOMETER RANGE             | e above.                                     |
| switch to obtain minimum meter null. The  | f. Set RANGE switch to 1 VOLTS.              |
| ratio transformer must indicate 50000     | Record VOLTAGE ratio transformer             |

| JOB PIPA SCALE FACTOR AND BIAS TEST       | JDC 10079 REV PAGE 3 OF 7                 |
|-------------------------------------------|-------------------------------------------|
| SUBSYSTEM G & N SYSTEM                    | ASSY                                      |
| indication.                               | 18. Measure and record each signal listed |
| 14. Set CURRENT SOURCE MONITOR SE-        | in table 2 as follows:                    |
| LECTOR to ZERO and the VOLTAGE RANGE      | a. Set the PULSE TORQUE ELECTRON-         |
| to 1.0-1.1.                               | ICS TEST SWITCH on PSA Front Panel        |
| 15. Adjust the GALVANOMETER RANGE         | Adapter to position listed in column 2 of |
| switch and ZERO control to obtain minimum | table 2.                                  |
| null on meter. Return RANGE switch to 1   | b. Set CURRENT SOURCE MONITOR             |
| VOLTS.                                    | SELECTOR to MEASURE and adjust            |
| 16. Set CURRENT SOURCE MONITOR            | RANGE switch and VOLTAGE ratio            |
| SELECTOR to STANDARDIZE.                  | transformer to obtain minimum null with   |
| 17. Adjust GALVANOMETER RANGE             | RANGE switch set to .3 MILLIVOLTS.        |
| switch and STANDARDIZE pot to obtain      | c. Set RANGE switch to 1 VOLTS. Re-       |
| minimum null. Set RANGE switch to 1       | cord VOLTAGE ratio transformer indi-      |
| VOLTS.                                    | cation.                                   |
|                                           |                                           |

٠

TABLE 1

| COLUMN 1      | LOCATION                           | COLUMN 2 |  |
|---------------|------------------------------------|----------|--|
| a. X PIPA PVR | 45A3J1 pins 20 (high) and 21 (low) | 1        |  |
| b. X PIPA SF  | 45A3J1 pins 17 (high) and 21 (low) | 3        |  |
| c. Y PIPA PVR | 45A3J1 pins 27 (high) and 28 (low) | 4        |  |
| d. Y PIPA SF  | 45A3J1 pins 18 (high) and 28 (low) | 6        |  |
| e. Z PIPA PVR | 45A4J1 pins 20 (high) and 21 (low) | 7        |  |
| f. Z PIPA SF  | 45A4J1 pins 17 (high) and 21 (low) | 9        |  |

TABLE 2

| COLUMN 1      | LOCATION                           | COLUMN 2 |
|---------------|------------------------------------|----------|
| a. X PIPA TCM | 45A3J1 pins 9 (high) and 17 (low)  | 2        |
| b. Y PIPA TCM | 45A3J1 pins 10 (high) and 18 (low) | 5        |
| c. Z PIPA TCM | 45A4J1 pins 9 (high) and 17 (low)  | 8        |

DATE \_\_\_\_\_

| JOB PIPA SCALE FACTOR AND BIAS TEST            | JDC 10079 REV PAGE 4 OF 7                 |
|------------------------------------------------|-------------------------------------------|
| SUBSYSTEM G & N SYSTEM                         | ASSY                                      |
| 19. Set PULSE TORQUE ELECTRONICS               | AGC DSKY. Press ENTER pushbutton.         |
| TEST SWITCH to OFF. Set SCOPE 'A'              | 24. Enter (and verify) -03825 into G&N    |
| INPUT SIGNAL switch on PRIMARY SIGNAL          | AGC DSKY. Press ENTER pushbutton.         |
| SELECTOR panel to AUX COAX.                    | 25. Measure and record peak-to-peak       |
| 20. Connect cable in COAXIAL DISTRI-           | amplitude of the following signals on the |
| BUTION PANEL from jack 14 to jack 27 and       | OSCILLOSCOPE:                             |
| using pulse probes, measure and record         | a. X PIPA - ∆ V at 45A5J1 pins 10         |
| peak-to-peak amplitude of following signals    | (high) and 1 (low).                       |
| on the OSCILLOSCOPE:                           | b. Y PIPA - ∆ V at 45A5J1 pins 11         |
| a. X PIPA 'p' pulse at 45A3J1 pins 23          | (high) and 1 (low).                       |
| (high) and 1 (low).                            | c. Z PIPA - ∆ V at 45A5J1 pins 12         |
| b. X PIPA 'n' pulse at 45A3J1 pins 31          | (high) and 1 (low).                       |
| (high) and 1 (low).                            | 26. Disconnect cable from J27 and J14 in  |
| c. X PIPA + $\Delta$ V at 45A5J1 pins 2 (high) | COAXIAL DISTRIBUTION PANEL.               |
| and 1 (low).                                   | 27. Enter (and verify) VERB 71 into G&N   |
| d. Y PIPA 'p' pulse at 45A3J1 pins 24          | AGC DSKY. Press ENTER pushbutton.         |
| (high) and 1 (low).                            | The VERB-NOUN display will indicate       |
| e. Y PIPA 'n' pulse at 45A3J1 pins 32          | 51-XX.                                    |
| (high) and 1 (low).                            | NOTE: If Noun XX is                       |
| f. Y PIPA + $\Delta$ V at 45A5J1 pins 3 (high) | written in procedure, dis-                |
| and 1 (low).                                   | regard Noun Indication.                   |
| g. Z PIPA 'p' pulse at 45A4J1 pins 23          | Look only for requested                   |
| (high) and 1 (low).                            | indications on AGC DSKY                   |
| h. Z PIPA 'n' pulse at 45A4J1 pins 31          | including R1, R2 and R3.                  |
| (high) and 1 (low).                            | 28. Set Optics HOLD switch to OFF,        |
| i. Z PIPA + $\Delta$ V at 45A5J1 pins 4 (high) | CONTROLLER MODE switch to DIRECT,         |
| and 1 (low).                                   | Optics Mode switch to MANUAL, and         |
| 21. Enter (and verify) VERB 25 NOUN 22         | CONTROLLER SPEED switch to MED.           |
| into G&N AGC DSKY. Press ENTER push-           | 29. Set Optics Mode switch to ZERO        |
| button.                                        | OPTICS. Wait until ZERO ENCODER           |
| 22. Enter (and verify) + 00000 into G&N        | lamp on Map and Data Viewer goes out.     |
| AGC DSKY. Press ENTER pushbutton.              | Set Optics Mode switch to MANUAL.         |
| 23. Enter (and verify) + 16750 into G&N        | 30. Using the Control Stick and CDU DATE  |

٠

۰.

ł

| JOB PIPA SCALE FACTOR AND BIAS TEST            | JDC 10079 REV PAGE 5 OF 7                         |  |  |  |  |
|------------------------------------------------|---------------------------------------------------|--|--|--|--|
| SUBSYSTEM G & N SYSTEM                         | ASSY                                              |  |  |  |  |
| thumbwheels, drive SHAFT ANGLE CDU to          | HOLD switch to ON. Press MARK push-               |  |  |  |  |
| 180.0° and 2X TRUNNION CDU to 065.0°.          | button when satisfied with optics alignment.      |  |  |  |  |
| 31. Sight through SXT eyepiece and using       | 37. Enter VERB 52 into G&N AGC DSKY.              |  |  |  |  |
| the Control Stick and CDU thumbwheels of       | Press ENTER pushbutton.                           |  |  |  |  |
| the 2X TRUNNION CDU and SHAFT ANGLE            | 38. The AGC now zeroes the IMU CDU's.             |  |  |  |  |
| CDU, position the StLOS until the center of    | The ENCODER ZEROING lamp on Map and               |  |  |  |  |
| the SXT reticle is coincident with the reticle | Data Viewer shall light and VERB 06, NOUN         |  |  |  |  |
| dot of target No. 1. Set Optics HOLD switch    | 66 will appear on G&N AGC DSKY. Verb              |  |  |  |  |
| to ON.                                         | Noun display. The CDU FAIL lamp on Map            |  |  |  |  |
| 32. Press MARK pushbutton when satisfied       | and Data Viewer may light and the ZERO            |  |  |  |  |
| with optical alignment.                        | ENCODER lamp on Map and Data Viewer               |  |  |  |  |
| 33. Enter VERB 52 into G&N AGC DSKY.           | shall light and remain lighted. Wait 90           |  |  |  |  |
| Press ENTER pushbutton.                        | seconds before proceeding.                        |  |  |  |  |
| 34. Set Optics HOLD switch to OFF and          | NOTE: If test is performed                        |  |  |  |  |
| Optics Mode switch to ZERO OPTICS. Wait        | at MIT/IL-7 proceed to                            |  |  |  |  |
| until ZERO ENCODER lamp on Map and             | step 43.                                          |  |  |  |  |
| Data Viewer goes out. Set Optics Mode          | 39. Enter VERB 24 NOUN 01 into G&N AGC            |  |  |  |  |
| switch to MANUAL.                              | DSKY. Press ENTER pushbutton.                     |  |  |  |  |
| 35. Using the Control Stick and CDU thumb-     | 40. Enter address 00763 <sub>8</sub> into G&N AGC |  |  |  |  |
| wheel drive SHAFT ANGLE CDU to 241.0 $^\circ$  | DSKY. Press ENTER pushbutton.                     |  |  |  |  |
| and 2X TRUNNION CDU to 107.0°.                 | 41. Enter LATITUDE 1 (Table 3) for ap-            |  |  |  |  |
| 36. Sight through SXT eyepiece, use CDU        | propriate location into G&N AGC DSKY.             |  |  |  |  |
| thumbwheels to position the StLOS until the    | Press ENTER pushbutton.                           |  |  |  |  |
| center of the SXT reticle is coincident with   | 42. Enter LATITUDE 2 (Table 3) for ap-            |  |  |  |  |
| the reticle dot of target No. 4. Set Optics    | propriate location into G&N AGC DSKY.             |  |  |  |  |
| ТАВ                                            | LE 3                                              |  |  |  |  |

.

| TEST LOCATION | LATITUDE 1    | LATITUDE 2 |
|---------------|---------------|------------|
| ACSP          | + 11916       | + 45195    |
| NAA           | + 09422       | + 81021    |
| MSC           | + 08210       | + 14662    |
| AMR LAB       | to be defined |            |

TABLE 3

DATE \_\_\_\_\_

\_

\_

| JOB  | PIPA SCALE FACTOR AND BIAS TEST | JDC 10079 | REV | PAGE | 6 | OF | 7 |
|------|---------------------------------|-----------|-----|------|---|----|---|
|      |                                 |           |     |      |   |    |   |
| SUBS | YSTEM G & N SYSTEM              | ASSY      |     |      |   |    |   |

#### Press ENTER pushbutton.

43. Register R3 of the G&N AGC DSKY shall be 00001, which corresponds to position 1 in Table 4.

| COLUMN 1<br>POSITION INDICATED<br>IN R3 OF DSKY | COLUMN 2<br>PIPA TO BE<br>TESTED AND SENSE |
|-------------------------------------------------|--------------------------------------------|
| 00001                                           | X PIPA +                                   |
| 00002                                           | X PIPA -                                   |
| 00003                                           | y pipa +                                   |
| 00004                                           | y pipa -                                   |
| 00005                                           | Z PIPA +                                   |
| 00006                                           | Z PIPA -                                   |
|                                                 |                                            |

TABLE 4

NOTE: Register R3 on the G&N AGC DSKY shall increment by 1 from its previous reading until all 6 positions as shown by Table 4 are completed.

44. Enter VERB 33 into G&N AGC DSKY. Press ENTER pushbutton.

> NOTE: The AGC will cause IMU mode changes through COARS ALIGN to FINE ALIGN. This routine takes approximately 10 minutes to complete.

45. When VERB 06, NOUN 66 appears, record the indications on R1 and R2 of G&N AGC DSKY on calculation sheet for the tested position. 46. Enter VERB 33 into G&N AGC DSKY. Press ENTER pushbutton.

47. Repeat steps 38 through 46 until all of the desired PIPA Scale Factor tests are completed.

48. Enter VERB 34 into G&N AGC DSKY. Press ENTER pushbutton. System is now free for other testing.

49. Set the TRANSFER switch to MANUAL and press the COARS ALIGN pushbutton. 50. Measure accel. ind. bridge at 45A7J1 pin 25 (high with respect to pin 26 if temperature error is positive) by setting MONITOR METER SELECT switch on TEMPERATURE MONITOR CONTROL panel to ACCEL. Record <sup>o</sup>F. indication of MONITOR meter.

51. Perform calculations (ag), (am) thru DATE

| JOB PIPA SCALE FACTOR AND BIAS TEST                                                                                                    | JDC 10079 REV | PAGE 7 OF 7 |
|----------------------------------------------------------------------------------------------------|---------------|-------------|
| SUBSYSTEM G & N SYSTEM                                                                                                    | ASSY          | ·           |
| <ul> <li>(au), (ax) thru (be) and (bh) thru (bs) on data sheets.</li> <li>52. Transfer data from data sheets 1 thru</li> <li>8 onto PIPA DATA SUMMARY SHEET (9).</li> <li>Complete PIPA DATA SUMMARY SHEET</li> </ul> |               |             |
| every time this JDC is run and send copy of                                                                                                    |               |             |
| all data sheets immediately to:                                                                                                    |               |             |
| Inertial Subsystem Development Division                                                                                                    |               |             |
| Mail Station #63                                                                                                    |               |             |
| Instrumentation Laboratory                                                                                                    |               |             |
| 75 Cambridge Parkway                                                                                                    |               |             |
| Cambridge, Mass. 02142                                                                                                    |               |             |
|                                                                                                    |               |             |

٠

TABLE 5

| TEST LOCATION | LOCAL 'g'     |
|---------------|---------------|
| ACSP          | 980.3246      |
| NAA           | 979.55        |
| MSC           | to be defined |
| AMR           | to be defined |

|        | PIPA SCALE FACT        | OR AND B     | IAS TES                               | Т       |            |           |         |       |      |
|--------|------------------------|--------------|---------------------------------------|---------|------------|-----------|---------|-------|------|
|        | ASSEMBLY UNDE          | R TEST       | <u> </u>                              |         | TE         | ST HIS    | TORY    |       |      |
| TITLE  |                        |              |                                       | DATE    | ART        | END       | SITE    | LOCAT |      |
| SER. N | 0 DWG                  | R            | EV                                    | TIME    | ART        | END       | TOTAL   | ELAPS | ED   |
| ·      | MA                     | JOR GRO      | UND SU                                | PPORT E | QUIPME     | NT        |         |       |      |
| NAME - |                        |              |                                       |         | ter norden | _ SER. NO | )       | CAL   | DATE |
| NAME _ |                        |              |                                       |         | ······     | _ SER. NO |         | CAL   | DATE |
| CONDUC | CTED BYNAME/AFFIL      | IATION       | · · · · · · · · · · · · · · · · · · · | APPROVE | D BY       | NAME/AFF  | LIATION |       |      |
| JDC    | PARAMETER              | UNITS        | MIN                                   | RECO    | RDED VA    | LUES      | MAX     | REJ   | AC   |
| NO.    |                        |              | VALUE                                 | 1st     | 2nd*       | 3rd*      | VALUE   |       |      |
| 8a     | X PIPA error           | volts<br>rms | 0                                     |         |            |           | 1.0     |       |      |
| 8b     | Y PIPA error           | volts<br>rms | 0                                     |         |            |           | 1.0     |       |      |
| 8c     | Z PIPA error           | volts<br>rms | 0                                     |         |            |           | 1.0     |       |      |
| 9a     | X PIPA AC amp          | volts<br>rms | 0                                     |         |            |           | 1.0     |       |      |
| 9b     | Y PIPA AC amp          | volts<br>rms | 0                                     |         |            |           | 1.0     |       |      |
| 9c     | Z PIPA AC amp          | volts<br>rms | 0                                     |         |            |           | 1.0     |       |      |
| 13a    | X PIPA PVR             | volts,<br>dc | 5.94                                  |         |            |           | 6.06    |       |      |
| 13b    | X PIPA scale<br>Factor | volts,<br>dc | 5.94                                  |         |            |           | 6.06    |       |      |

\* TO BE USED AS REQUIRED OR DESIRED

٠

۰.

.

ę

DATE \_\_\_\_\_

-----

### APOLLO G & N EQUIPMENT TEST DATA SHEET <u>2</u> OF <u>9</u>

JDC NO. <u>10079</u> REV. \_\_\_\_\_

### JOB PIPA SCALE FACTOR AND BIAS TEST

| JDC<br>ITEM | PARAMETER                | UNITS         | MIN   | RECO | RDED VA | ALUES | MAX   | REJ | ACC | ]    |
|-------------|--------------------------|---------------|-------|------|---------|-------|-------|-----|-----|------|
| NQ.         |                          |               | VALUE | 1st  | 2nd*    | 3rd*  | VALUE |     |     |      |
| 13c         | Y PIPA PVR               | volts, dc     | 5.94  |      |         |       | 6.06  |     |     | 0    |
| 13d         | Y PIPA Scale<br>Factor   | volts, dc     | 5.94  |      |         |       | 6.06  |     |     |      |
| 13e         | Z PIPA PVR               | volts, dc     | 5.94  |      |         |       | 6.06  |     |     | (1   |
| 13f         | Z PIPA Scale<br>Factor   | volts,dc      | 5.94  |      |         |       | 6.06  | Y   |     | ] (I |
| 18a         | х ріра тсм               | volts, dc     | 0.98  |      |         |       | 1.08  |     |     | ((   |
| 18b         | <b>Ү РІРА ТСМ</b>        | volts, dc     | 0.98  |      |         |       | 1.08  |     |     | ](1  |
| 18c         | Z PIPA TCM               | volts, dc     | 0.98  |      |         |       | 1.08  |     |     | ٤)   |
| 20a         | X PIPA "p" pulse<br>**   | volts,<br>p-p | 14    |      |         |       | 22    |     |     | (t   |
| 20b         | X PIPA ''n'' pulse<br>** | volts,<br>p-p | 14    |      |         |       | 22    |     |     | (u   |
| 20c         | X PIPA + ∆ V             | volts,<br>p-p | 4     |      |         |       | 10    |     |     | (\   |
| 20d         | Y PIPA "p" pulse<br>**   | volts,<br>p-p | 14    |      |         |       | 22    |     |     | (v   |
| 20e         | Y PIPA ''n'' pulse<br>** | volts,<br>p-p | 14    |      |         |       | 22    |     |     | (>   |
| 20f         | Υ ΡΙΡΑ + Δ Υ             | volts,<br>p-p | 4     |      |         |       | 10    |     |     | (3   |
| 20g         | Z PIPA "p" pulse<br>**   | volts,<br>p-p | 14    |      |         |       | 22    |     |     | (z   |

#### \* TO BE USED AS REQUIRED OR DESIRED

\*\* Correct this measurement using the "Mult by" factor as specified on drawings 1901554-001 or 1901554-002 to obtain the true value.

DATE \_\_\_\_\_

### APOLLO G&N EQUIPMENT TEST DATA SHEET 3 OF 9

| JDC              |
|------------------|
| NO. <u>10079</u> |
| REV              |

### JOB PIPA SCALE FACTOR AND BIAS TEST

| JDC<br>ITEM | PARAMETER                                    | UNITS         | MIN   | RECC | RDED VA | ALUES | MAX   | REJ | ACC | ]    |
|-------------|----------------------------------------------|---------------|-------|------|---------|-------|-------|-----|-----|------|
| NQ.         |                                              |               | VALUE | 1st  | 2nd*    | 3rd*  | VALUE |     |     |      |
| 20h         | Z PIPA "n" pulse<br>**                       | volts,<br>p-p | 14    |      |         |       | 22    |     |     | (aa  |
| 20i         | Z PIPA + ∆V                                  | volts,<br>p-p | 4     |      |         |       | 10    |     |     | (ab  |
| 25a         | χ ριρα - Δν                                  | volts,<br>p-p | 4     |      |         |       | 10    |     |     | (ac  |
| 25b         | Υ ΡΙΡΑ <b>- Δ</b> V                          | volts,<br>p-p | 4     |      |         |       | 10    |     |     | (ad  |
| 25c         | Z PIPA - ∆V                                  | volts,<br>p-p | 4     |      |         |       | 10    |     |     | (ae  |
| 50          | PIPA bridge                                  | °F            |       |      |         |       |       |     |     | (af) |
|             | Calculate: 130 <sup>°</sup> F<br>+ Line (af) | °F            |       |      |         |       |       |     |     | (ag  |
|             | ······································       |               |       |      |         |       |       |     |     |      |
|             |                                              |               |       |      |         |       |       |     |     |      |
|             |                                              |               |       |      |         |       |       |     |     |      |
|             |                                              |               |       |      |         |       |       |     |     |      |
|             |                                              |               |       |      |         |       |       |     |     |      |
|             |                                              |               |       |      |         |       |       |     |     |      |

#### **\*** TO BE USED AS REQUIRED OR DESIRED

\*\* Correct this measurement using the "Mult by" factor as specified on drawings 1901554-001 or 1901554-002 to obtain the true value.

DATE \_\_\_\_

### APOLLO G & N EQUIPMENT TEST DATA SHEET <u>4</u> OF <u>9</u>

٠

| JDC              | - |
|------------------|---|
| NO. <u>10079</u> |   |
| REV              |   |

### JOB PIPA SCALE FACTOR AND BIAS TEST

- - -

| JDC<br>ITEM<br>NQ | PARAMETER                                                          | UNITS                  | M IN<br>VALUE | Ι              | RECORDED VALUE                 | MAX<br>VALUE | REJ | ACC |      |
|-------------------|--------------------------------------------------------------------|------------------------|---------------|----------------|--------------------------------|--------------|-----|-----|------|
| 45                | Record DSKY Rdg.<br>PIPA Position                                  | cm<br>sec <sup>2</sup> |               | R 1            | 00000                          |              |     |     | (ah) |
|                   | 01001 (+) X                                                        |                        |               | R 2            | 00000                          |              |     |     |      |
| 45                | Record DSKY Rdg.                                                   | <u>em</u>              |               | R ,            | <u> </u>                       |              |     |     | (ak) |
|                   | $\begin{array}{c} \text{PIPA Position} \\ 01002 (-) X \end{array}$ | sec ~                  |               | R <sub>2</sub> | 00000                          |              |     |     |      |
| 51                | Sum Lines (ah)<br>and (ak)                                         |                        |               |                |                                |              |     |     | (am  |
| 51                | Divide Line (am)                                                   | <u>cm</u>              |               |                |                                |              |     |     | (an) |
|                   | Calculated g for                                                   | sec                    |               |                |                                |              |     |     |      |
|                   | X-PIPA                                                             |                        |               |                |                                |              |     |     |      |
| 51                | Calculate: 5.85                                                    |                        |               | 5.85           | ; ()                           |              |     |     | (ap) |
|                   | x (Local g) from<br>Table 5                                        |                        |               | -<br>-<br>-    |                                |              |     |     |      |
| 51                | Divide Line (ap) by                                                | cm/sec                 |               |                |                                |              |     |     | (aq) |
|                   | Line (an).                                                         | pulse                  | 5.84883       | 0              |                                | 5.85117      | 0   |     |      |
|                   | Average Calculated                                                 |                        |               |                |                                |              |     |     |      |
|                   | SF for X-PIPA                                                      |                        |               |                |                                |              |     |     |      |
| 51                | Subtract 5.85000                                                   | PPM                    |               | (              | ) - 5.85000                    |              |     |     | (ar) |
|                   | from Line (aq) and divide result by                                |                        |               |                | 5.85 $\times$ 10 <sup>-6</sup> |              |     |     |      |
|                   | 5.85 x 10 <sup>-6</sup>                                            |                        |               |                | = ( )                          |              |     |     |      |
|                   |                                                                    |                        |               |                |                                |              |     |     |      |
|                   |                                                                    |                        |               | -              |                                |              |     |     |      |
|                   |                                                                    |                        |               |                |                                |              |     |     |      |

DATE

### APOLLO G & N EQUIPMENT TEST DATA SHEET 5\_OF 9\_

| JDC              |  |
|------------------|--|
| NO. <u>10079</u> |  |
| REV              |  |

JOB PIPA SCALE FACTOR AND BIAS TEST

| JDC         | DARAMETER                          | UNITS                                  | MIN          | RECORDED VALUE                                        | MAY   | DLT                                     | ACC | i    |
|-------------|------------------------------------|----------------------------------------|--------------|-------------------------------------------------------|-------|-----------------------------------------|-----|------|
| ITEM<br>NQ. | FARAMETER                          | UNITS                                  | VALUE        | RECORDED VALUE                                        | VALUE | REJ .                                   | ACC |      |
| 51          | Record PIPA BIAS                   | <u>em</u>                              |              |                                                       |       |                                         |     | (as  |
|             | from most recent<br>previous test. | sec ?                                  |              | ( )                                                   |       |                                         |     |      |
| 51          | Calculate: Line                    | cm                                     |              |                                                       |       |                                         |     | (at) |
|             | (ah) — Line (an).<br>BIAS: X-PIPA  | sec <sup>2</sup>                       |              | ( )                                                   |       |                                         |     |      |
| 51          | Calculate: Line                    | cm                                     |              |                                                       |       |                                         |     | (au  |
|             | (as) — Line (at).                  | sec ?                                  | -0.2         |                                                       | +0.2  |                                         | u.  |      |
|             | BIAS DEV: X-PIPA                   |                                        |              | ( )                                                   |       | ,,,,,,,,,,,,,,,,,,,,,,,,,,,,,,,,,,,,,,, |     |      |
| 45          | Record DSKY Rdg.<br>PIPA Position  | $\frac{\mathrm{cm}}{\mathrm{sec}^{2}}$ |              | $\mathbf{R}_1 - \dots \cdot \underline{00000}$        |       |                                         |     | (av) |
|             | 01003 (+) Y                        |                                        |              | R <sub>2</sub> <u>00000</u>                           |       |                                         |     |      |
| 45          | Record DSKY Rdg.                   | cm                                     |              | $\mathbf{R}_{1} = \underbrace{0 \ 0 \ 0 \ 0 \ 0}_{1}$ |       |                                         |     | (aw  |
|             | 01004 (-) Y                        | sec                                    |              | R <sub>2</sub> 00000.                                 |       |                                         |     |      |
| 51          | Sum Lines (av)                     |                                        |              |                                                       |       |                                         |     | (ax  |
| 51          | Divide Line (av)                   |                                        |              |                                                       |       |                                         |     | (01) |
| J1          | 2. Average Cal-                    | $\frac{\mathrm{cm}}{\mathrm{sec}^2}$   |              |                                                       |       |                                         |     | (ay) |
|             | culated g for Y-<br>PIPA           |                                        |              |                                                       |       |                                         |     |      |
|             |                                    |                                        |              |                                                       |       |                                         |     |      |
|             |                                    |                                        |              |                                                       |       |                                         |     |      |
|             |                                    |                                        |              |                                                       |       |                                         |     |      |
|             |                                    |                                        |              |                                                       |       |                                         |     |      |
|             |                                    |                                        |              |                                                       |       |                                         |     |      |
|             |                                    |                                        |              |                                                       | DATE  |                                         |     |      |
|             |                                    | ใน<br>1                                | n ustaneteed |                                                       |       |                                         |     |      |
|             |                                    | by <b>kt</b> w,                        |              |                                                       |       |                                         |     |      |

### APOLLO G&N EQUIPMENT TEST

#### T.

JDC NO. 10079 REV.

### DATA SHEET 6\_OF 9

## JOB PIPA SCALE FACTOR AND BIAS TEST

| JDC<br>ITEM<br>NO. | PARAMETER                                                                           | UNITS                  | MIN<br>VALUE | RECORDED VALUE                              | MAX<br>VALUE | REJ | ACC |      |
|--------------------|-------------------------------------------------------------------------------------|------------------------|--------------|---------------------------------------------|--------------|-----|-----|------|
| 51                 | Transcribe result<br>from Line (ap)                                                 |                        |              |                                             |              |     |     | (az) |
| 51                 | Divide Line (az)<br>by Line (ay).<br>Average Calculated<br>SF for <b>Y-</b> PIPA    | cm/sec<br>pulse        | 5.84883      | 0                                           | 5.85117      | 0   |     | (ba) |
| 51                 | Subtract 5.85000<br>from Line (ba) and<br>divide result by<br>$5.85 \times 10^{-6}$ | РРМ                    |              | $( ) - 5.85000  5.85 \times 10^{-6}  = ( )$ |              |     |     | (bb) |
| 51                 | Record PIPA BIAS<br>from most recent<br>previous test                               | cm<br>sec <sup>2</sup> |              | ( )                                         |              |     |     | (bc) |
| 51                 | Calculate: Line (av)<br>— Line (ay).<br>BIAS: Y-PIPA                                | cm<br>sec <sup>2</sup> |              | ( )                                         |              |     |     | (bd) |
| 51                 | Calculate: Line (bc)<br>— Line (bd).<br>BIAS DEV: Y-PIPA                            | cm<br>sec <sup>2</sup> | -0.2         | ( )                                         | +0.2         |     |     | (be) |

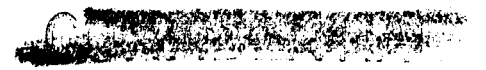

This deeperate estains infor with putters-

DATE \_\_\_\_\_

man as to an unauthorized person prohibited Contraction and a subscription of the subscription of the

### APOLLO G&N EQUIPMENT TEST

.

## 

|      | JDC   |
|------|-------|
| NO.  | 10079 |
| REV. |       |

DATA SHEET 7 OF 9

### JOB PIPA SCALE FACTOR AND BIAS TEST

| JDC<br>ITEM<br>NO. | PARAMETER                                                                           | UNITS                  | MIN<br>VALUE | RECORDED VALUE                                                                                                    | MAX<br>VALUE | REJ | ACC |      |
|--------------------|-------------------------------------------------------------------------------------|------------------------|--------------|----------------------------------------------------------------------------------------------------|--------------|-----|-----|------|
| 45                 | Record DSKY Rdg.<br>PIPA Position<br>01005 (+) Z                                    | cm<br>sec <sup>2</sup> |              | $\begin{array}{c c} \mathbf{R}_1 & \underline{} & \underline{} & \underline{} & \underline{} & \underline{} & \underline{} & \underline{} & \underline{} \\ \mathbf{R}_2 & \underline{} & \underline{} & \underline{} & \underline{} & \underline{} & \underline{} \\ \end{array}$ |              |     |     | (bf) |
| 45                 | Record DSKY Rdg.<br>PIPA Position<br>01006 (-) Z                                    | cm<br>sec <sup>2</sup> |              | $\begin{array}{c c} R_{2} & \underline{0} & \underline{0} & \underline{0} & \underline{0} & \underline{0} & \underline{0} \\ \hline R_{2} & \underline{0} & \underline{0} & \underline{0} & \underline{0} & \underline{0} \\ \hline \end{array}$                                   |              |     |     | (bg) |
| 51                 | Sum Lines (bf)<br>and (bg)                                                          |                        |              |                                                                                                    |              |     |     | (bh) |
| 51                 | Divide Line (bh)<br>by 2. Average<br>Calculated g for<br>Z-PIPA                     | cm<br>sec <sup>2</sup> |              |                                                                                                    |              |     |     | (bk) |
| 51                 | Transcribe<br>result from<br>Line (ap)                                              |                        |              |                                                                                                    |              |     |     | (bm  |
| 51                 | Divide Line (bm)<br>by Line (bk).<br>Average Calculated<br>SF for Z-PIPA            | <u>cm/sec</u><br>pulse | 5.84883      | 0                                                                                                    | 5.85117      | 0   |     | (bn) |
| 51                 | Subtract 5.85000<br>from Line (bn)<br>and divide result<br>by 5.85 $\times 10^{-6}$ | РРМ                    |              | $\frac{() - 5.85000}{5.85 \times 10^{-6}}$                                                                                                    |              |     |     | (bp) |

#### 12

The design of the first of the motion of the first of the first of the

|  | , |    |
|--|---|----|
|  |   | 1. |

L. . .

DATE \_\_\_\_

### APOLLO G&N EQUIPMENT TEST

and the second second se

| ,    | JDC   |
|------|-------|
| NO.  | 10079 |
| REV. |       |

DATA SHEET\_8\_OF\_9\_

### JOB PIPA SCALE FACTOR AND BIAS TEST

| JDC<br>ITEM<br>NQ. | PARAMETER                                                | UNITS                                  | MIN<br>VALUE | RECORDED VALUE | MAX<br>VALUE | REJ | ACC | ]    |
|--------------------|----------------------------------------------------------|----------------------------------------|--------------|----------------|--------------|-----|-----|------|
| 51                 | Record PIPA BIAS<br>from most recent<br>previous test    | $\frac{\mathrm{cm}}{\mathrm{sec}^{2}}$ |              | ( )            |              |     |     | (þd  |
| 51                 | Calculate: Line<br>(bf) — Line (bk).<br>BIAS: Z-PIPA     | cm<br>sec <sup>2</sup>                 |              | ( )            |              |     |     | (br  |
| 51                 | Calculate: Line<br>(bq) — Line (br).<br>BIAS DEV: Z-PIPA | $\frac{\mathrm{cm}}{\mathrm{sec}^2}$   | -0.2         | ( )            | +0.2         |     |     | (bs) |
|                    |                                                          |                                        |              |                |              |     |     |      |
|                    |                                                          |                                        |              |                |              |     |     |      |
|                    |                                                          |                                        |              |                |              |     |     |      |
|                    |                                                          |                                        |              |                |              |     |     |      |
|                    |                                                          |                                        |              |                |              |     |     |      |
|                    |                                                          |                                        |              |                |              |     |     |      |
|                    |                                                          |                                        |              |                |              |     |     |      |

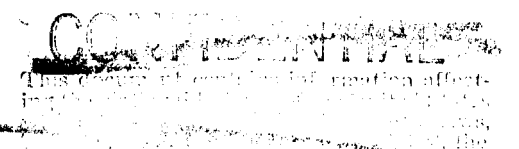

DATE \_\_\_\_\_

HERRIN Sources, **Downconder**e de la compositiones to a set a set of the set of the set of the DECLASCI (1997) and the set of the set of th DECLASCE THE TWO IN A CONTRACT OF

APOLLO G & N EQUIPMENT TEST (When Filled In)

JDC NO. <u>10079</u> REV. \_\_\_\_\_

### DATA SHEET 9\_OF 9\_

JOB PIPA SCALE FACTOR AND BIAS TEST

### PIPA DATA SUMMARY SHEET X PIPA Y PIPA Z PIPA Serial # Line (br) Line (bd) Line (at) а<sub>в</sub> Line (aq) Line (ba) Line (bn) Average SF (A) Line (n) Line (g) Line (k) PVR Line (q) Line (r) Line (s) ITM Temperature Line (ag) G & N Serial # Date Tested Tested by Tested at Checked by Failure or Remarks: and the product of the

(When Filled In)

JDC 10080 REV. PAGE 1 OF 4

ASSY.

| JOB IRIG COEFFICIENT DETERMINATION TEST | INITIAL TORR | 16919 | D.S. PGS | 12 |
|-----------------------------------------|--------------|-------|----------|----|
|                                         |              |       |          |    |

#### SUBSYSTEM G AND N SYSTEM

**DESCRIPTION** IRIG drift due to acceleration along input axis, IRIG drift due to acceleration along spin reference axis, and IRIG bias drift are determined.

| Rev. TDRR PAGES REVISED |                                       | AP                                                               | PROVAL                                                                                               | <b>REFERENCES</b> Paragraphs 3-3.6.2.1                                                                |                                       |                                            |                                                                                                    |  |  |  |  |
|-------------------------|---------------------------------------|------------------------------------------------------------------|----------------------------------------------------------------------------------------------------|----------------------------------------------------------------------------------------------------|---------------------------------------|--------------------------------------------|----------------------------------------------------------------------------------------------------|--|--|--|--|
| Let.                    | Date                                  | NO.                                                              | JDC                                                                                                  | JDC D.S. MIT                                                                                          |                                       | NASA                                       | thru 3-3.6.2.3 of ATP 1025500                                                                                                    |  |  |  |  |
|                         |                                       |                                                                  |                                                                                                    |                                                                                                    |                                       |                                            | IMPORTANT See below                                                                                                    |  |  |  |  |
|                         |                                       |                                                                  |                                                                                                    |                                                                                                    | <br>                                  |                                            |                                                                                                    |  |  |  |  |
|                         | · · · · · · · · · · · · · · · · · · · |                                                                  |                                                                                                    |                                                                                                    |                                       |                                            | TOOLS AND Per Paragraph 3-2 of<br>MATERIAL ATP 1025500                                                                            |  |  |  |  |
| ΙΜΡΟ                    | ORTANI                                | f: Proce<br>10063<br>syste<br>inter:<br>tion h<br>perfo<br>befor | eed with this<br>has been of<br>m operatio<br>rupted. If<br>has been inf<br>rm JDC 10<br>e proceedin | s JDC if JI<br>completed a<br>n has not be<br>system ope<br>terrupted,<br>061, Part I<br>ng with this | DC<br>and<br>een<br>ra-<br>II<br>JDC. | 7. Ente                                    | NOTE: If test is performed<br>at MIT/IL-7, proceed<br>to step 11.<br>r VERB 24 NOUN 01 into G and N AG(<br>Press ENTER pushbutton |  |  |  |  |
| 1. In                   | sure th                               | at G and                                                         | N MOUNT                                                                                              | ING FIXTU                                                                                             | RE                                    | 8. Ente:                                   | r address 00763 into G and N AGC                                                                                                  |  |  |  |  |
| is til                  | ted to 3                              | 2.5 (±0.                                                         | 5) degrees.                                                                                          | ,                                                                                                    |                                       | DSKY.                                      | Press ENTER pushbutton.                                                                                                    |  |  |  |  |
| 2. R                    | ead and                               | $\mathbf{record}$                                                | WHEEL tin                                                                                            | ne from the                                                                                           | ;                                     | 9. Ente                                    | r LATITUDE (Table 1) for appro-                                                                                                   |  |  |  |  |
| POW                     | ER SUP                                | PLY and                                                          | i load pa                                                                                            | NEL.                                                                                                  |                                       | priate location into G and N AGC DSKY.     |                                                                                                    |  |  |  |  |
| 3. Se                   | et TRAN                               | SFER s                                                           | witch on th                                                                                          | e IMU CON'                                                                                            | TROL                                  | Press E                                    | NTER pushbutton.                                                                                                    |  |  |  |  |
| panel                   | to CON                                | NPUTER                                                           |                                                                                                    |                                                                                                    |                                       | 10. Enter LATITUDE +1 (Table 1) for appro- |                                                                                                    |  |  |  |  |
| 4. E                    | nter (an                              | d verify                                                         | ) VERB 70                                                                                            | into G and                                                                                            | N                                     | priate lo                                  | ocation into G and N AGC DSKY.                                                                                                    |  |  |  |  |
| AGC                     | DSKY.                                 | Press                                                            | ENTER pus                                                                                            | hbutton.                                                                                              |                                       | Press E                                    | NTER pushbutton.                                                                                                    |  |  |  |  |
| 5. T                    | he AGC                                | now init                                                         | tiates the Z                                                                                         | ERO ENCO                                                                                              | DER                                   | 11. Con                                    | npare R3 indication on G and N AGC                                                                                                |  |  |  |  |
| mode                    | •                                     |                                                                  |                                                                                                    |                                                                                                    |                                       | DSKY with appropriate number in Table 2.   |                                                                                                    |  |  |  |  |
| 6. V                    | ERB 06                                | , NOUN                                                           | 66 will app                                                                                          | ear on G a                                                                                            | nd N                                  | If indica                                  | tion agrees with coefficient to be                                                                                                |  |  |  |  |
| AGC                     | DSKY V                                | ERB-N                                                            | OUN displa                                                                                           | у.                                                                                                    |                                       | tested,                                    | proceed to step 15.                                                                                                    |  |  |  |  |
|                         |                                       |                                                                  | VERIE                                                                                                | ICATION W                                                                                             | ITH S                                 | I<br>DI REQUIE                             | RED BEFORE USE DATE                                                                                                    |  |  |  |  |

This document contains information affecting the National Datense of the United States within the meaning of the Espionage Laws, The S. C. Sections 793 and 694, the transmission or revetation of which in any manner to an unauthorized percemprohibited by law. The classification of this page will be cancelled without reference to originating authority whon classified attachments are withdrawn.

CONTRACTOR OF PARAMENTER

| JOB IRIG COEFFICIENT DETERMINATION                                                                                                    | JDC 10080 REV PAGE 2 OF 4                                                                                |
|----------------------------------------------------------------------------------------------------|----------------------------------------------------------------------------------------------------|
| SUBSYSTEM G AND N SYSTEM                                                                                                    | ASSY                                                                                                    |
| <ol> <li>Enter VERB 21, NOUN 02 into G and N</li> <li>AGC DSKY. Press ENTER pushbutton.</li> <li>Enter address 01205<sub>8</sub> into G and N AGC</li> <li>DSKY. Press ENTER pushbutton.</li> </ol> | 14. Enter desired position from Column 1<br>of Table 2 into G and N AGC DSKY. Press<br>ENTER pushbutton. |

### TABLE 1

| TEST LOCATION | LATITUDE | LATITUDE +1 | DISPLAY | DISPLAY +1 |
|---------------|----------|-------------|---------|------------|
| ACSP          | +11916   | +45195      | +01952  | +45197     |
| MIT           | +11767   | +04048      | +01928  | +04047 *   |
| MSC           | +08210   | +14662      | +01345  | +14661     |
| NAA           | +09422   | +81021      | +01544  | +81018     |

\* ONLY IF INSERTED

•

(

TABLE 2

| COLUMN 1<br>POSITION INDICATION<br>IN R3 OF DSKY | COLUMN 2<br>IRIG COEFFICIENT(S) TO BE TESTED      |
|--------------------------------------------------|---------------------------------------------------|
| +00001                                           | +NBD                                              |
| +00002                                           | + NBD                                             |
| +00003                                           | + ADSRA + NBD                                     |
| +00004                                           | + ADSRA + NBD                                     |
| +00005                                           | +NBD                                              |
| +00006                                           | $+ ADSRA_{\downarrow} + NBD_{\downarrow}$         |
| +00007                                           | + 1/2 ADIA (Z-Y) + 1/2 ADSRA (Z + Y)              |
|                                                  | $\sqrt{\frac{2}{2}}$ NBD (Z-Y)                    |
| +00008                                           | + 1/2 ADIA (X-Z) + $\sqrt{\frac{2}{3}}$ NBD (X-Z) |
| +00009                                           | + 1/2 ADIA (-X+Y) + 1/2 (ADSRAX)                  |
|                                                  | $+\frac{\sqrt{2}}{2}$ NBD (-X+Y)                  |

DATE \_\_\_\_

| JOB IRIG COEFFICIENT DETERMINATION               | JDC 10080 REV PAGE 3 OF 4                    |
|--------------------------------------------------|----------------------------------------------|
| SUBSYSTEM G AND N SYSTEM                         | ASSY                                         |
| 15. Record desired position number as dis-       | 24. Repeat steps 20 and 21 for target #4.    |
| played in R3 of G and N AGC DSKY on data         | 25. Enter VERB 52 into G and N AGC DSKY.     |
| sheet identified for desired position.           | Press ENTER pushbutton.                      |
| 16. When ZERO ENCODER condition lamp             | 26. The AGC will cause the IMU mode          |
| goes out, enter VERB 33 into G and N AGC         | changes through COARSE ALIGN to FINE         |
| DSKY. Press ENTER pushbutton.                    | ALIGN. GIMBAL LOCK lamp may light.           |
| 17. VERB-NOUN display will flash 51 XX on        | 27. When G and N AGC DSKY VERB-NOUN          |
| the G and N AGC DSKY.                            | display flashes VERB 06 NOUN 66 (after       |
| 18. Insure Optics HOLD switch is set to OFF,     | approximately 16 minutes), record the        |
| CONTROLLER MODE switch to DIRECT,                | indications in R1 and R2 of G and N AGC      |
| Optics Mode switch to ZERO OPTICS and            | DSKY on data sheet identified for tested     |
| CONTROLLER SPEED switch to MED. When             | position.                                    |
| ZERO ENCODER light goes out, set Optics          | 28. Enter VERB 33 into G and N AGC DSKY.     |
| Mode Switch to MANUAL.                           | Press ENTER pushbutton.                      |
| 19. Using the Control Stick and CDU thumb-       | 29. Record data R1 and R3 of G and N AGC     |
| wheels of 2X TRUNNION and SHAFT CDU's            | DSKY on data sheet identified for the tested |
| position the 2X TRUNNION and SHAFT CDU's         | position.                                    |
| to 065.00 and 180.00 respectively.               | 30. Enter VERB 33 into G and N AGC DSKY.     |
| 20. Sighting through SXT eyepiece and using      | Press ENTER pushbutton.                      |
| the CDU thumbwheels of the 2X TRUNNION           | 31. Record data in R1 and R3 of G and N AGC  |
| and SHAFT CDU's, position the StLOS until the    | DSKY on data sheet identified for the tested |
| center of the SXT reticle is coincident with the | position.                                    |
| reticle dot of target #1. Set Optics HOLD        | 32. Enter VERB 33 into G and N AGC DSKY.     |
| switch to ON.                                    | Press ENTER pushbutton.                      |
| 21. Press MARK pushbutton when satisfied         | 33. Record data in R1 and R2 of G and N      |
| with optical alignment.                          | AGC DSKY on data sheet identified for the    |
| 22. Enter VERB 52 into G and N AGC DSKY.         | tested position.                             |
| Press ENTER pushbutton.                          | 34. Enter VERB 33 into G and N               |
| 23. Set Optics HOLD switch to OFF and using      | AGC DSKY. Press ENTER push-                  |
| the Control Stick and CDU thumbwheels of 2X      | button.                                      |
| TRUNNION and SHAFT CDU's position the 2X         | 35. Record data in R1 and R3 of G and        |
| TRUNNION and SHAFT CDU's to 107.00 and           | N AGC DSKY on data sheet identified          |
| 241.00 respectively.                             | for the tested position.                     |
|                                                  | DATE                                         |

| JOB IRIG COEFFICIENT DETERMINATION                | JDC 10080 | REV                                                                                                    | PAGE 4 OF 4 |
|---------------------------------------------------|-----------|----------------------------------------------------------------------------------------------------|-------------|
| SUBSYSTEM G AND N SYSTEM                          | ASSY      |                                                                                                    |             |
| 36. Enter VERB 33 into G and N AGC DSKY.          |           | TABLE 3                                                                                                    |             |
| Press ENTER pushbutton.                           | TEST      | LOCAL                                                                                                    | We Cos λ    |
| 37. Record data in R1 and R3 of G and N AGC       | LOCATION  | $\sigma(\frac{cm}{2})$                                                                                                    | (meru)      |
| DSKY on data sheet identified for the tested      |           | B \ sec 2/                                                                                                    |             |
| position.                                         | ACSP      | 980.32                                                                                                    | 732.54      |
| 38. Enter VERB 33 into G and N AGC DSKY.          | NAA       | 979.55                                                                                                    | 829.77      |
| Press ENTER pushbutton.                           | MIT       | 980.402                                                                                                    | 738.87      |
| 39. Repeat steps 11 through 38 until all of the   | MSC       | to be                                                                                                    | 869.87      |
| desired IRIG coefficients are tested.             | 4 3 6 70  |                                                                                                    |             |
| NOTE: If the coefficients of                      | AMR       | TABLE 3<br>LOCAL<br>g ( <u>cm</u> 2)<br>980.32<br>979.55<br>980.402<br>to be<br>defined<br>to be<br>defined<br>to be<br>defined<br>Z PI<br>X PI<br>X PI<br>X PI<br>X PI<br>X PI<br>X PI<br>X PI<br>X | defined     |
| each IRIG are to be                               |           |                                                                                                    |             |
| determined, repeat                                |           |                                                                                                    |             |
| steps 11 through 38                               |           |                                                                                                    |             |
| for all positions                                 |           |                                                                                                    |             |
| listed in Column 1                                |           |                                                                                                    |             |
| of Table 2.                                       |           |                                                                                                    |             |
| 40. Enter VERB 34 into G and N AGC DSKY.          |           |                                                                                                    |             |
| Press ENTER pushbutton. System is now             |           |                                                                                                    |             |
| free for other testing.                           |           |                                                                                                    |             |
| 41. Perform indicated operations a, b, c, d,      |           |                                                                                                    |             |
| e, f, and g on data sheet.                        |           |                                                                                                    |             |
| 42. Perform indicated calculations on the         |           | TABLE 4                                                                                                    |             |
| data sheets identified for appropriate tested     | POSITION  | Р                                                                                                    | IPA SCALE   |
| position.                                         | NUMBER    | F                                                                                                    | ACTOR       |
| 43. Perform all indicated operations and          | 1         |                                                                                                    | Z PIPA      |
| calculations on remaining data sheets.            | 2         |                                                                                                    | Υ ΡΙΡΑ      |
| 44. Upon completion of the data sheets every      | 3         |                                                                                                    | X PIPA      |
| time this JDC is run, make duplicates and         | 4         |                                                                                                    | Z PIPA      |
| forward them immediately to:                      | 5         |                                                                                                    | Υ ΡΙΡΑ      |
|                                                   | 6         |                                                                                                    | Χ ΡΙΡΑ      |
| Inertial Subsystem Development Division<br>MS #63 | 7         |                                                                                                    | X PIPA      |
| Instrumentation Laboratory                        | 8         |                                                                                                    | Υ ΡΙΡΑ      |
| 75 Cambridge Parkway                              | Q         |                                                                                                    | 7. ΡΙΡΔ     |
| Campridge, Mass. 02142                            | 5         | D                                                                                                    |             |

| APOLI<br>EQUIP<br>DATA         | LO GAN<br>MENT TEST<br>SHEET 1 OF 12 |                                               | (When fil                              | lled in)       | NO.<br>REV.<br>INITI | JDC<br>10080<br>AL TDRI | <b>२</b> | 919           |        |
|--------------------------------|--------------------------------------|-----------------------------------------------|----------------------------------------|----------------|----------------------|-------------------------|----------|---------------|--------|
| <u> </u>                       |                                      |                                               |                                        | ······         |                      |                         |          |               | -<br>ก |
| <b>T</b> 1 <b>T</b> 1 <b>F</b> | ASSEMBLT UNDE                        | <u>R IESI</u>                                 |                                        | 1              | EST HIS              | TORY                    |          |               |        |
| IIILE                          |                                      |                                               |                                        | START          | END                  | SITE                    | LOCA     | TION          |        |
| SER. N                         | 0 DWG                                | R                                             | EV                                     | TIME           | END                  |                         | ELAPS    | SED           |        |
|                                | MA                                   | JOR GRO                                       | DUND SU                                | JPPORT EQUIPME | INT                  |                         |          |               | i      |
| NAME _                         |                                      |                                               |                                        |                | SER NO               | 1                       |          |               |        |
|                                |                                      |                                               |                                        |                |                      | •                       | CAL      | DATE          |        |
| NAME _                         |                                      |                                               |                                        | ····           | SER. NO              | •                       | CAL      | DATE          | $\ $   |
| CONDUC                         | NAME/AFFIL                           |                                               |                                        | APPROVED BY    | NAME/AFF             | ILIATION                |          |               |        |
| JDC<br>ITEM<br>NQ.             | PARAMETER                            | UNITS                                         | MIN<br>VALUE                           | RECORDED       | /ALUE                | MAX<br>VALUE            | REJ      | ACC           | ĺ      |
| 2                              | Wheel Time                           |                                               |                                        |                | (Hours)              |                         |          |               |        |
| 41                             | Multiply                             |                                               |                                        |                | ·····                |                         |          |               |        |
|                                | 7.29209 x 10-8 by                    |                                               |                                        |                |                      |                         |          |               |        |
|                                | Local g of Table 3                   |                                               |                                        | (+)            |                      |                         |          |               |        |
| 41                             | Transfer SF(A)X                      |                                               |                                        |                |                      |                         |          | <i>\////</i>  | 3      |
|                                | from JDC 10079                       |                                               |                                        |                |                      |                         |          | <i>\////</i>  | 1      |
|                                | Item 54, line aq                     |                                               |                                        | ( )            |                      |                         |          |               | 2      |
| 41                             | Transfer SF(A)Y                      |                                               |                                        |                |                      |                         |          | <i>\\\\\</i>  |        |
|                                | from JDC 10079                       |                                               |                                        |                |                      |                         |          | <i>\////</i>  | 2      |
|                                | Item 54, line ba                     |                                               |                                        | ( )            |                      |                         |          |               |        |
| 41                             | Transfer SF(A) Z                     |                                               |                                        |                |                      |                         |          | ¥////         | 1      |
|                                | from JDC 10079                       |                                               |                                        |                |                      |                         |          | <i>\////</i>  | 3      |
|                                | Item 54, line bn                     |                                               |                                        | ( )            |                      |                         |          |               | 4      |
| 41                             | Divide line (b) by                   |                                               |                                        |                |                      |                         |          | <i>\\\\\</i>  | 1      |
|                                | line (a)                             |                                               |                                        | ( )            |                      |                         |          |               | 1      |
| 41                             | Divide line (c) by                   | <i>\////////////////////////////////////</i>  |                                        |                |                      |                         | X////    | X////         | 1      |
|                                | line (a)                             | <u> </u>                                      |                                        | ( )            |                      |                         |          | <u> XIIII</u> | 3      |
| 41                             | Divide line (d) by                   | <i>\\\\\\\\\\\\\\\\\\\\\\\\\\\\\\\\\\\\\</i>  | X///////////////////////////////////// |                |                      |                         | X/////   | <i>\////</i>  | Ż      |
|                                | line (a)                             | <i>\ ////////////////////////////////////</i> | X///////////////////////////////////// | ( )            |                      | <i>\////////</i>        | X/////   | X/////        | Z      |

٠

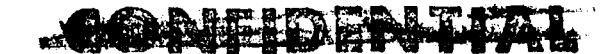

(When filled in)

JDC NO. <u>10080</u> REV. \_\_\_\_\_

### DATA SHEET 2 OF 12

APOLLO G & N

EQUIPMENT TEST

.

### JOB IRIG COEFFICIENT DETERMINATION TEST - POSITION 1

| LINE | JDC<br>ITEM<br>NO. | PARAMETER                                                       |     | RECORDED VALUE |
|------|--------------------|-----------------------------------------------------------------|-----|----------------|
| (h)  | 15                 | Record DSKY POSITION NUMBER                                     | R3  |                |
| (k)  | 27                 | Record DSKY Time 1                                              |     | <u> </u>       |
| (m)  | 27                 | Record DSKY Time 1                                              | R2  | 00000          |
| (n)  | 42                 | Sum lines (k) and (m)                                           |     | XXX            |
| (p)  | 29                 | Record DSKY East PIP 1                                          | R1  | () — — — — —   |
| (q)  | 29                 | Record DSKY Identification                                      | R3  |                |
| (r)  | 31                 | Record DSKY South PIP 1                                         | R1  | () — — — — —   |
| (s)  | 31                 | Record DSKY Identification                                      | R3  |                |
| (t)  | 33                 | Record DSKY Time 2                                              | R1  | 0.0.0.0        |
| (u)  | 33                 | Record DSKY Time 2                                              | R2  | 00000          |
| (v)  | 42                 | Sum lines (t) and (u)                                           |     | XXX            |
| (w)  | 35                 | Record DSKY East PIP 2                                          | R1  | <u>()</u>      |
| (x)  | 35                 | Record DSKY Identification                                      | R3  | <u>0 1 0 0</u> |
| (y)  | 37                 | Record DSKY South PIP 2                                         | R1  | ()             |
| (z)  | 37                 | Record DSKY Identification                                      | R3  |                |
| (aa) | 42                 | Subtract line (p) from line (w)                                 | ()  |                |
| (ab) | 42                 | Square line (v)                                                 | (+) |                |
| (ac) | 42                 | Divide line (aa) by line (ab)                                   | ()  |                |
| (ad) | 42                 | Multiply line (g) by line (ac)                                  | ()  |                |
| (ae) | 42                 | Subtract appropriate We Cos $\lambda$ of Table 3 from line (ad) | NBD | _=( )          |

A FRIENDER TAL.

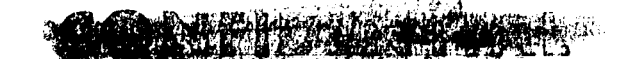

### APOLLO G & N EQUIPMENT TEST DATA SHEET <u>3</u> OF <u>12</u>

(When filled in)

JDC NO. <u>10080</u> REV. \_\_\_\_\_

### JOB IRIG COEFFICIENT DETERMINATION TEST - POSITION 2

| LINE | JDC<br>ITEM<br>NO. | PARAMETER                                                        | RECORDED VALUE |                     |  |
|------|--------------------|------------------------------------------------------------------|----------------|---------------------|--|
| (af) | 15                 | Record DSKY POSITION NUMBER                                      | R3             |                     |  |
| (ag) | 27                 | Record DSKY Time 1                                               | R1             | <u>00000</u>        |  |
| (ah) | 27                 | Record DSKY Time 1                                               | R2             | 00000               |  |
| (ak) | 42                 | Sum lines (ag) and (ah)                                          |                | XXX                 |  |
| (am) | 29                 | Record DSKY East PIP 1                                           | <u>R1</u>      | () — — — — —        |  |
| (an) | 29                 | Record DSKY Identification                                       | R3             |                     |  |
| (ap) | 31                 | Record DSKY South PIP 1                                          | R1             | ()                  |  |
| (aq) | 31                 | Record DSKY Identification                                       | R3             | 0 1 0 0             |  |
| (ar) | 33                 | Record DSKY Time 2                                               | R1             | 0.0000              |  |
| (as) | 33                 | Record DSKY Time 2                                               | R2             | 00000               |  |
| (at) | 42                 | Sum lines (ar) and (as)                                          |                | XXX                 |  |
| (au) | 35                 | Record DSKY East PIP 2                                           | R1             | <u>() — — — — —</u> |  |
| (av) | 35                 | Record DSKY Identification                                       | R3             | <u>0 1 0 0</u>      |  |
| (aw) | 37                 | Record DSKY South PIP 2                                          | <u>R1</u>      | () — — — — —        |  |
| (ax) | 37                 | Record DSKY Identification                                       | R3             | <u> </u>            |  |
| (ay) | 42                 | Subtract line (am) from line (au)                                | ()             |                     |  |
| (az) | 42                 | Square line (at)                                                 | (+)            |                     |  |
| (ba) | 42                 | Divide line (ay) by line (az)                                    | ()             |                     |  |
| (bb) | 42                 | Multiply line (f) by line (ba)                                   | ()             |                     |  |
| (bc) | 42                 | Subtract appropriate We $\cos \lambda$ of Table 3 from line (bb) | NBD,           | = ( )<br>in MERU    |  |

**COMPOSITINE** 

CARE DENTIAL.

(When filled in)

JDC NO. <u>10080</u> REV. \_\_\_\_\_

### EQUIPMENT TEST DATA SHEET 4 OF 12

APOLLO G&N

### JOB IRIG COEFFICIENT DETERMINATION TEST - POSITION 3

| LINE | JDC<br>ITEM<br>NO. | PARAMETER                                                       | RECORDED VALUE |                                               |  |
|------|--------------------|-----------------------------------------------------------------|----------------|-----------------------------------------------|--|
| (bd) | 15                 | Record DSKY POSITION NUMBER                                     | R3             |                                               |  |
| (be) | 27                 | Record DSKY Time 1                                              | <b>R</b> 1     | <u> </u>                                      |  |
| (bf) | 27                 | Record DSKY Time 1                                              | R2             | 00000                                         |  |
| (bg) | 42                 | Sum lines (be) and (bf)                                         |                | XXX                                           |  |
| (bh) | 29                 | Record DSKY East PIP 1                                          | R1             | ()————                                        |  |
| (bk) | 29                 | Record DSKY Identification                                      | R3             | <u>0 1 0 0</u>                                |  |
| (bm) | 31                 | Record DSKY South PIP 1                                         | <b>R</b> 1     | <u>()                                    </u> |  |
| (bn) | 31                 | Record DSKY Identification                                      | R3             |                                               |  |
| (bp) | 33                 | Record DSKY Time 2                                              | R1.            | <u> </u>                                      |  |
| (bq) | 33                 | Record DSKY Time 2                                              | R2             | <u>00000</u>                                  |  |
| (br) | 42                 | Sum line (bp) and (bq)                                          |                | XXX                                           |  |
| (bs) | 35                 | Record DSKY East PIP 2                                          | R1             | <u> </u>                                      |  |
| (bt) | 35                 | Record DSKY Identification                                      | R3             | <u> </u>                                      |  |
| (bu) | 37                 | Record DSKY South PIP 2                                         | <u>R1</u>      | () — — — — —                                  |  |
| (bv) | 37                 | Record DSKY Identification                                      | R3             | <u>0 1 0 0</u>                                |  |
| (bw) | 42                 | Subtract line (bh) from line (bs)                               | ()             |                                               |  |
| (bx) | 42                 | Square line (br)                                                | (+)            | •                                             |  |
| (by) | 42                 | Divide line (bw) by line (bx)                                   | ()             |                                               |  |
| (bz) | 42                 | Multiply line (e) by line (by)                                  | ()             |                                               |  |
| (ca) | 42                 | Subtract appropriate We Cos $\lambda$ of Table 3 from line (bz) |                | ( )                                           |  |

CONFIDENTIAL

. CREEK FAL

### APOLLO G & N EQUIPMENT TEST

(When filled in)

JDC NO. <u>10080</u> REV. \_\_\_\_\_

### DATA SHEET 5 OF 12

### JOB IRIG COEFFICIENT DETERMINATION TEST - POSITION 4

| LINE  | JDC<br>ITEM<br>NO. | PARAMETER                                                       |           | RECORDED VALUE |
|-------|--------------------|-----------------------------------------------------------------|-----------|----------------|
| (cb)  | 15                 | Record DSKY POSITION NUMBER                                     | R3        |                |
| (cc)  | 27                 | Record DSKY Time 1                                              | R1        |                |
| (cd)  | 27                 | Record DSKY Time 1                                              | R2        | 00000          |
| (ce)  | 42                 | Sum lines (cc) and (cd)                                         |           | XXX            |
| (cf)  | 29                 | Record DSKY East PIP 1                                          | R1        | ()————         |
| (cg)  | 29                 | <b>Record DSKY Identification</b>                               | <b>R3</b> | <u>0 1 0 0</u> |
| (ch)  | 31                 | Record DSKY South PIP 1                                         | R1        | ()             |
| (ck)  | 31                 | Record DSKY Identification                                      | R3        | <u>0 1 0 0</u> |
| (cm)  | 33 .               | Record DSKY Time 2                                              | R1        | 00000          |
| (cn)  | 33                 | Record DSKY Time 2                                              | R2        | 00000          |
| (cp)  | 42                 | Sum lines (cm) and (cn)                                         |           | XXX            |
| (cq)  | 35                 | Record DSKY East PIP 2                                          | R1        | ()             |
| (cr)  | 35                 | Record DSKY Identification                                      | R3        |                |
| (cs)  | 37                 | Record DSKY South PIP 2                                         | R1        | ()             |
| (ct)  | 37                 | Record DSKY Identification                                      | <u>R3</u> |                |
| (cu)  | 42                 | Subtract line (cf) from line (cq)                               | ()        |                |
| (C V) | 42                 | Square line (cp)                                                | (+)       |                |
| (cw)  | 42                 | Divide line (cu) by line (cv)                                   | ()        |                |
| (cx)  | 42                 | Multiply line (g) by line (cw)                                  | ()        |                |
| (су)  | 42                 | Subtract appropriate We Cos $\lambda$ of Table 3 from line (cx) |           | ( )            |

COMPRESENTAL-

APOLLO G & N EQUIPMENT TEST

## 

(When filled in)

JDC NO. <u>10080</u> REV. \_\_\_\_\_

DATA SHEET 6 OF 12

| LINE | JDC<br>ITEM<br>NO. | PARAMETER                                                          |                  | RECORDED VALUE   |
|------|--------------------|--------------------------------------------------------------------|------------------|------------------|
| (cz) | 15                 | Record DSKY POSITION NUMBER                                        | R3               |                  |
| (da) | 27                 | Record DSKY Time 1                                                 | R1               |                  |
| (db) | 27                 | Record DSKY Time 1                                                 | R2               | 00000            |
| (dc) | 42                 | Sum lines (da) and (db)                                            | ·····            | XXX              |
| (dd) | 29                 | Record DSKY East PIP 1                                             | <b>R</b> 1       | ()               |
| (de) | 29                 | Record DSKY Identification                                         | R3               |                  |
| (df) | 31                 | Record DSKY South PIP 1                                            | <b>R</b> 1       | ()— — — — —      |
| (dg) | 31                 | Record DSKY Identification                                         | R3               | <u>0 1 0 0</u>   |
| (dh) | 33                 | Record DSKY Time 2                                                 | R1               |                  |
| (dk) | 33                 | Record DSKY Time 2                                                 | R2               | <u> </u>         |
| (dm) | 42                 | Sum lines (dh) and (dk)                                            |                  | XXX              |
| (dn) | 35                 | Record DSKY East PIP 2                                             | R1               | ()               |
| (dp) | 35                 | Record DSKY Identification                                         | R3               | <u>0 1 0 0</u>   |
| (dq) | 37                 | Record DSKY South PIP 2                                            | R1               | () — — — — —     |
| (dr) | 37                 | Record DSKY Identification                                         | R3               | <u>0 1 0 0</u>   |
| (ds) | 42                 | Subtract line (dd) from line (dn)                                  | ()               |                  |
| (dt) | 42                 | Square line (dm)                                                   | (+)              |                  |
| (du) | 42                 | Divide line (ds) by line (dt)                                      | ()               |                  |
| (dv) | 42                 | Multiply line (f) by line (du)                                     | ()               |                  |
| (dw) | 42                 | Subtract appropriate We Cos $_{\lambda}$ of Table 3 from line (dv) | NBD <sub>x</sub> | = ( )<br>in MERU |

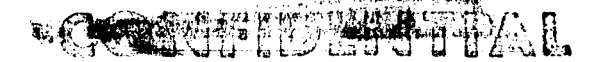

### APOLLO G & N EQUIPMENT TEST DATA SHEET 7 OF 12

(When filled in)

JDC NO. <u>10080</u> REV. \_\_\_\_\_

| LINE | JDC<br>ITEM<br>NO. | PARAMETER                                                       |           | RECORDED VALUE |
|------|--------------------|-----------------------------------------------------------------|-----------|----------------|
| (dx) | 15                 | Record DSKY POSITION NUMBER                                     | R3        |                |
| (dy) | 27                 | Record DSKY Time 1                                              | <u>R1</u> | <u> </u>       |
| (dz) | 27                 | Record DSKY Time 1                                              | R2        | 00000          |
| (ea) | 42                 | Sum lines (dy) and (dz)                                         | ļ         | XXX            |
| (eb) | 29                 | Record DSKY East PIP 1                                          | R1        | ()             |
| (ec) | 29                 | Record DSKY Identification                                      | R3        | <u>0 1 0 0</u> |
| (ed) | 31                 | Record DSKY South PIP 1                                         | R1        | ()             |
| (ee) | 31                 | Record DSKY Identification                                      | R3 ·      | <u>0 1 0 0</u> |
| (ef) | 33                 | Record DSKY Time 2                                              | R1        | 00000          |
| (eg) | 33                 | Record DSKY Time 2                                              | R2        | 00000          |
| (eh) | 42                 | Sum lines (ef) and (eg)                                         |           | XXX            |
| (ek) | 35                 | Record DSKY East PIP 2                                          | <u>R1</u> | ()             |
| (em) | 35                 | Record DSKY Identification                                      | R3        |                |
| (en) | 37                 | Record DSKY South PIP 2                                         | R1        | () — — — — —   |
| (ep) | 37                 | Record DSKY Identification                                      | R3        | <u>0 1 0 0</u> |
| (eq) | 42                 | Subtract line (eb) from line (ek)                               | ()        |                |
| (er) | 42                 | Square line (eh)                                                | (+)       |                |
| (es) | 42                 | Divide line (eq) by line (er)                                   | ()        |                |
| (et) | 42                 | Multiply line (e) by line (es)                                  | ()        |                |
| (eu) | 42                 | Subtract appropriate We Cos $\lambda$ of Table 3 from line (et) |           | ()             |

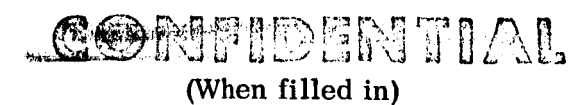

COLUMBER THAL.

### (When filled in)

JDC NO. <u>10080</u> REV. \_\_\_\_\_

### DATA SHEET\_8\_OF\_12\_

APOLLO G & N

EQUIPMENT TEST

| LINE | JDC<br>ITEM<br>NO. | PARAMETER                                                          | RECORDED VALUE |                        |  |
|------|--------------------|--------------------------------------------------------------------|----------------|------------------------|--|
| (ev) | 15                 | Record DSKY POSITION NUMBER                                        | R3             |                        |  |
| (ew) | 27                 | Record DSKY Time 1                                                 | R1             | 0000                   |  |
| (ex) | 27                 | Record DSKY Time 1                                                 | R2             | 00000                  |  |
| (ey) | 42                 | Sum lines (ew) and ex)                                             |                | XXX                    |  |
| (ez) | 29                 | Record DSKY East PIP 1                                             | R1             | ( )                    |  |
| (fa) | 29                 | Record DSKY Identification                                         | R3             | <u>0 1 0 0</u>         |  |
| (fb) | 31                 | Record DSKY South PIP 1                                            | <b>R</b> 1     | ()                     |  |
| (fc) | 31                 | Record DSKY Identification                                         | R3             | <u>0 1 0 0</u>         |  |
| (fd) | 33                 | Record DSKY Time 2                                                 | R1             | 0.0000                 |  |
| (fe) | 33                 | Record DSKY Time 2                                                 | R2             | 00000                  |  |
| (ff) | 42                 | Sum lines (fd) and (fe)                                            |                | XXX                    |  |
| (fg) | 35                 | Record DSKY East PIP 2                                             | R1             | ( )                    |  |
| (fh) | 35                 | Record DSKY Identification                                         | R3             | <u>0 1 0 0</u>         |  |
| (fk) | 37                 | Record DSKY South PIP 2                                            | R1             | ()                     |  |
| (fm) | 37                 | Record DSKY Identification                                         | R3             |                        |  |
| (fn) | 42                 | Subtract line (ez) from line (fg)                                  | ()             |                        |  |
| (fp) | 42                 | Square line (ff)                                                   | (+)            |                        |  |
| (fq) | 42                 | Divide line (fn) by line (fp)                                      | ()             |                        |  |
| (fr) | 42                 | Multiply line (e) by line (fq)                                     | ()             |                        |  |
| (fs) | 42                 | Subtract appropriate We Cos $_{\lambda}$ of Table 3 from line (fr) |                | () <sub>in MEBII</sub> |  |

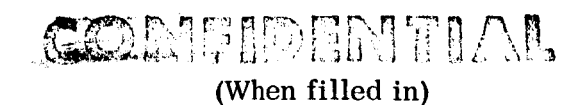

APOLLO G & N EQUIPMENT TEST

# (When filled in)

JDC NO. <u>10080</u> REV. \_\_\_\_\_

DATA SHEET 9 OF 12

| LINE | JDC<br>ITEM<br>NO. | PARAMETER                                                          |            | RECORDED VALUE |
|------|--------------------|--------------------------------------------------------------------|------------|----------------|
| (ft) | 15                 | Record DSKY POSITION NUMBER                                        | R3         |                |
| (fu) | 27                 | Record DSKY Time 1                                                 | R1         | 0.0.0.0        |
| (fv) | 27                 | Record DSKY Time 1                                                 | R2         | 00000          |
| (fw) | 42                 | Sum lines (fu) and (fv)                                            |            | XXX            |
| (fx) | 29                 | Record DSKY East PIP 1                                             | R1         | () — — — — —   |
| (fy) | 29                 | Record DSKY Identification                                         | R3         |                |
| (fz) | 31                 | Record DSKY South PIP 1                                            | <b>R</b> 1 | ( )            |
| (ga) | 31                 | Record DSKY Identification                                         | R3         | <u>0 1 0 0</u> |
| (gb) | 33                 | Record DSKY Time 2                                                 | R1         | <u> </u>       |
| (gc) | 33                 | Record DSKY Time 2                                                 | R2         | <u>00000</u>   |
| (gd) | 42                 | Sum lines (gb) and (gc)                                            |            | XXX            |
| (ge) | 35                 | Record DSKY East PIP 2                                             | R1         | ()             |
| (gf) | 35                 | Record DSKY Identification                                         | R3         | 0 1 0 0        |
| (gg) | 37                 | Record DSKY South PIP 2                                            | R1         | () — — — — —   |
| (gh) | 37                 | Record DSKY Identification                                         | R3         |                |
| (gk) | 42                 | Subtract line (fx) from line (ge)                                  | ()         |                |
| (gm) | 42                 | Square line (gd)                                                   | (+)        |                |
| (gn) | 42                 | Divide line (gk) by line (gm)                                      | ()         |                |
| (gp) | 42                 | Multiply line (f) by line (gn)                                     | ()         |                |
| (gq) | 42                 | Subtract appropriate We Cos $_{\lambda}$ of Table 3 from line (gp) |            | ( )<br>in MERU |

### APOLLO G & N EQUIPMENT TEST DATA SHEET 10 OF 12

(When filled in)

JDC NO. 10080 REV.

| LINE | JDC<br>ITEM | PARAMETER                                                          |           | RECORDED VALUE |
|------|-------------|--------------------------------------------------------------------|-----------|----------------|
| ()   | NO.         |                                                                    |           |                |
| (gr) | 15          | Record DSKY POSITION NUMBER                                        | <u>R3</u> |                |
| (gs) | 27          | Record DSKY Time 1                                                 | <u>R1</u> |                |
| (gt) | 27          | Record DSKY Time 1                                                 | R2        | 00000          |
| (gu) | 42          | Sum lines (gs) and (gt)                                            |           | XXX            |
| (gv) | 29          | Record DSKY East PIP 1                                             | <u>R1</u> | ()             |
| (gw) | 29          | Record DSKY Identification                                         | R3        | <u>0 1 0 0</u> |
| (gx) | 31          | Record DSKY South PIP 1                                            | R1        | ( )— — — — —   |
| (gy) | 31          | Record DSKY Identification                                         | R3        | <u>0 1 0 0</u> |
| (gz) | 33          | Record DSKY Time 2                                                 | R1        | <u> </u>       |
| (ha) | 33          | Record DSKY Time 2                                                 | R2        | <u> </u>       |
| (hb) | 42          | Sum lines (gz) and (ha)                                            |           | XXX            |
| (hc) | 35          | Record DSKY East PIP 2                                             | <u>R1</u> | ()             |
| (hd) | 35          | Record DSKY Identification                                         | R3        | <u>0 1 0 0</u> |
| (he) | 37          | Record DSKY South PIP 2                                            | <u>R1</u> | ()             |
| (hf) | 37          | Record DSKY Identification                                         | R3        |                |
| (hg) | 42          | Subtract line (gv) from line (hc)                                  | ()        |                |
| (hh) | 42          | Square line (hb)                                                   | (+)       |                |
| (hk) | 42          | Divide line (hg) by line (hh)                                      | ()        |                |
| (hm) | 42          | Multiply line (g) by line (hk)                                     | ()        |                |
| (hn) | 42          | Subtract appropriate We Cos $_{\lambda}$ of Table 3 from line (hm) |           | () in MERU     |

### APOLLO G & N EQUIPMENT TEST

(When filled in)

JDC NO. <u>10080</u> REV. \_\_\_\_\_

### DATA SHEET 11 OF 12

### **JOB** IRIG COEFFICIENT DETERMINATION TEST

| JDC<br>ITEM<br>NO | PARAMETER          | UNITS                                                                                                    | MIN<br>VALUE                           | RECORDED VALUE            | MAX<br>VALUE                                 | REJ           | ACC |       |
|-------------------|--------------------|----------------------------------------------------------------------------------------------------|----------------------------------------|---------------------------|----------------------------------------------|---------------|-----|-------|
| 12                | Subtract line (dw) | MEDII/                                                                                                    |                                        |                           |                                              |               |     | (h-1) |
| 40                | from line (av)     | WIERU/                                                                                                    |                                        | $\Delta DSP \Delta = ( )$ |                                              |               |     | (np)  |
| 42                | Subtract line (cy) | MEBII                                                                                                    |                                        |                           |                                              |               |     |       |
| 40                | from line (au)     | s supervised and supervised statements of the supervised statements of the |                                        | ADSRA = ()                |                                              |               |     | (nq)  |
| 40                | Subtract line (ba) | MEDII/                                                                                                    |                                        | ()                        |                                              |               |     |       |
| 40                | from line (ag)     | WIEICO/ 8                                                                                                    |                                        |                           |                                              |               |     | (hr)  |
|                   | Trom line (ca)     |                                                                                                    |                                        | $ADSRA_{z} = ()$          |                                              |               |     |       |
| 43                | Subtract line (bc) |                                                                                                    |                                        | ( )                       |                                              |               |     | (hs)  |
|                   | from line (ae)     |                                                                                                    |                                        | ()                        |                                              |               |     |       |
| 43                | Multiply line (hs) |                                                                                                    |                                        |                           |                                              |               |     | (ht)  |
|                   | by 1.4142          |                                                                                                    |                                        | ( )                       | <i>\\\\\\\\\</i>                             |               |     |       |
| 43                | Subtract line (ae) |                                                                                                    |                                        |                           |                                              |               |     | (hu)  |
|                   | from line (dw)     |                                                                                                    |                                        | ( )                       | <i>\\\\\\\\\\\\\\\\\\\\\\\\\\\\\\\\\\\\\</i> | <i>[]]]]</i>  |     | 4     |
| 43                | Multiply line (hu) |                                                                                                    |                                        |                           |                                              |               |     | (hv)  |
|                   | by 1.4142          |                                                                                                    |                                        | ( )                       |                                              |               |     |       |
| 43                | Subtract line (dw) |                                                                                                    |                                        |                           |                                              |               |     | (hw)  |
|                   | from line (bc)     |                                                                                                    |                                        | ( )                       |                                              |               |     |       |
| 43                | Multiply line (hw) |                                                                                                    |                                        |                           |                                              |               |     | (hx)  |
|                   | by 1.4142          |                                                                                                    |                                        | ( )                       |                                              |               |     |       |
| 43                | Sum lines (hr)     |                                                                                                    |                                        |                           |                                              |               |     | (hv)  |
|                   | and (hq)           |                                                                                                    |                                        | ( )                       |                                              |               |     | (57   |
| 43                | Subtract line (hy) |                                                                                                    |                                        |                           |                                              |               |     | (hz)  |
|                   | from line (ht)     |                                                                                                    |                                        | ()                        |                                              |               |     | ()    |
| 43                | Multiply line (fs) |                                                                                                    |                                        |                           |                                              |               |     | (ka)  |
|                   | by 2               |                                                                                                    |                                        | ()                        |                                              |               |     | (Ka)  |
| 43                | Sum lines (hz)     | MERU/                                                                                                    |                                        | ADIA - ADIA = ()          |                                              |               |     | (kb)  |
|                   | and (ka)           | 8                                                                                                    |                                        | z y //                    | <i>\////////////////////////////////////</i> | <i>\/////</i> |     |       |
| 43                | Multiply line (ga) |                                                                                                    |                                        |                           |                                              |               |     | (ke)  |
|                   | bv 2               | <i>\\\\\\\\\\\\\\\\\\\\\\\\\\\\\\\\\\\\\</i>                                                                                                    |                                        |                           | <i>\////////</i>                             |               |     |       |
|                   | ~ <b>J –</b>       | <i>\////////////////////////////////////</i>                                                                                                    |                                        | \ /                       | <i>\\\\\\\\\\\\\\\\\\\\\\\\\\\\\\\\\\\\\</i> |               |     | ł     |
|                   | ·····              | <u> </u>                                                                                                    | X///////////////////////////////////// |                           | <u> </u>                                     |               |     |       |

DATE \_

### APOLLO G & N EQUIPMENT TEST

CONTENTIAL-

JDC NO. <u>10080</u> REV. \_\_\_\_\_

### DATA SHEET 12 OF 12

### JOB IRIG COEFFICIENT DETERMINATION TEST

| JDC<br>ITEM<br>NQ, | PARAMETER                   | UNITS | MIN<br>VALUE | RECORDED VALUE                         | MAX<br>VALUE                                 | REJ | ACC |      |
|--------------------|-----------------------------|-------|--------------|----------------------------------------|----------------------------------------------|-----|-----|------|
| 43                 | Sum lines (kc)              | MERU/ |              |                                        |                                              |     |     | (kd) |
|                    | and (hx)                    | , °   |              | $ADIAADIA_=()$                         |                                              |     |     |      |
| 43                 | Subtract line (hp)          |       |              |                                        |                                              |     |     | (ke) |
|                    | from line (hv)              |       |              | ( )                                    |                                              |     |     |      |
| 43                 | Multiply line (hn)          |       |              |                                        |                                              |     |     | (kf) |
|                    | by 2                        |       |              | ( )                                    |                                              |     |     | ľ í  |
| 43                 | Sum lines (ke) and          | MERU/ |              |                                        |                                              |     |     | (kg) |
|                    | (kf)                        | 6     |              | ADIA - ADIA = ()                       |                                              |     |     |      |
| 43                 | Transfer ADSRA              |       |              | <u>v</u> <u>x</u> <u>y</u> <u>x</u>    |                                              |     |     | (kh) |
|                    | from JDC 00236              |       |              | ()                                     |                                              |     |     | (/   |
| 43                 | Subtract line (hp)          | MERU/ |              |                                        |                                              |     |     | (kk) |
|                    | from line (kh)              | 5 B   | -5           | ADSRA = ()                             | + 5                                          |     |     |      |
| 43                 | Transfer ADSRA              |       |              | <u>x</u>                               |                                              |     |     | (km) |
|                    | from JDC 00239              |       |              | ( )                                    |                                              |     |     |      |
| 43                 | Subtract line (hq)          | MERU/ | _            | · · · · · · · · · · · · · · · · · · ·  |                                              |     |     | (kn) |
|                    | from line (km)              | 5     | -5           | $\Delta$ ADSRA, = ( )                  | +5                                           |     |     |      |
| 43                 | Transfer ADSRA              |       |              | ······································ |                                              |     |     | (kp) |
|                    | from JDC 00242              |       |              | ( )                                    |                                              |     |     |      |
| 43                 | Subtract line (hr)          | MERU/ | _5           |                                        |                                              |     |     | (kq) |
|                    | from line (kp)              |       | -5           | $\Delta$ ADSRA <sub>z</sub> = ( )      | +0                                           |     |     |      |
| 43                 | Transfer NBD                |       |              |                                        |                                              |     |     | (kr) |
| 4.0                | from JDC 00236              |       |              | ()                                     |                                              |     |     |      |
| 43                 | Subtract line (dw)          | MERU  | -5           |                                        | +5                                           |     |     | (ks) |
| 12                 | Trom fine (Kr)              |       |              | ΔNBD <sup>x</sup> -()                  |                                              |     |     |      |
| 40                 |                             |       |              |                                        |                                              |     |     | (Kt) |
| 42                 | Function Subtract line (ac) | MEDU  |              | ( )                                    | <i>\////////////////////////////////////</i> |     |     |      |
| τJ                 | from line (ae)              | MERU  | -5           |                                        | +5                                           |     |     | (Ku) |
| 43                 | Transfor NBD                |       |              | $\Delta NBD - ()$                      |                                              |     |     |      |
| ~~                 | from JDC 00242              |       |              | ( )                                    | <i>\\\\\\\\\\\\\\\\\\\\\\\\\\\\\\\\\\\\\</i> |     |     | (kv) |
| 43                 | Subtract line (bc)          | MERU  |              | · · · · · · · · · · · · · · · · · · ·  |                                              |     |     | (kw) |
|                    | from line (kv)              |       | -5           | $\Delta \text{NBD}_z = ()$             | +5                                           |     |     | ()   |
|                    |                             |       | 類の           | ENTRAL                                 | DATE                                         | •   |     | ,    |

This document contains information affecting the National Defense of the United States within the meaning of the Eeplonage Laws, Title 18, U.S.C. Sections 793 and 694, the transmission or revelation of which in any manner to an unauthorized person prohibited by law.

DOWNGRADED AT 3 YEAR INTERVALS; DECLASSIFIED AFTER 12 YEARS. D.O.D. DIR. 5200.10.